# Manual de Backup

| Ð | E.R.P. Microgestão [Full] Versão: 1.38c c02 - Ter; 1/10 - Emp: 009-COMERCIO GERAL - Usu: PADRAO |            |            |                         |        |                  |                 |         |                      |                   |                        |                |                        |   |                                  |   |
|---|-------------------------------------------------------------------------------------------------|------------|------------|-------------------------|--------|------------------|-----------------|---------|----------------------|-------------------|------------------------|----------------|------------------------|---|----------------------------------|---|
|   | <u>C</u> adastros                                                                               | C <u>o</u> | mpras 🐧    | Pedidos <u>P</u> edidos | 📝 Ro   | o <u>m</u> aneio | 🛄 <u>N</u> otas | Fiscais | 🍓 <u>F</u> inanceiro | 🚏 <u>E</u> stoque | Con <u>t</u> abilidade | Escrita Fiscal | 🤽 <u>D</u> ep. Pessoal | Ŷ | <u>U</u> til                     |   |
| - |                                                                                                 | stros      | Moviment   | os Fina                 | nceiro | Lojas            | Utilitários     |         |                      |                   |                        |                | C                      | - | M(11.A.1                         | 4 |
|   |                                                                                                 |            | 3=         |                         |        |                  |                 |         |                      |                   |                        |                |                        | H | Cópia (Backup) do Banco de Dados |   |
| В | ckup (Cópia)                                                                                    | Sair       | do Sistema |                         |        |                  |                 |         |                      |                   |                        |                |                        |   | Fechar Data/Setor                | 4 |
|   | Utili                                                                                           | arios      | 5          |                         |        |                  |                 |         |                      |                   |                        |                |                        |   | Mudar de Empresa Ctrl+Alt+E      |   |

# Passo 1. Gerar a Cópia do banco de dados

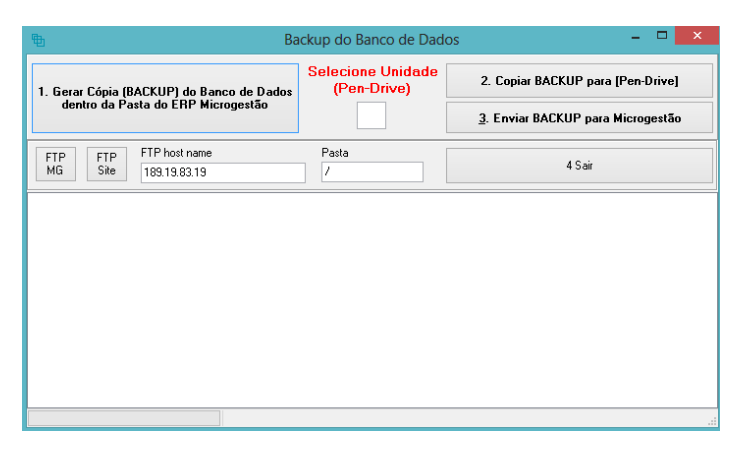

Clique no botão 1: [Gerar Cópia (BACKUP) do Banco de Dados dentro da Pasta do ERP Microgestão]

Aparecerá uma tela tipo DOS (PRETA), AGUARDE que a mesma fechará sozinha

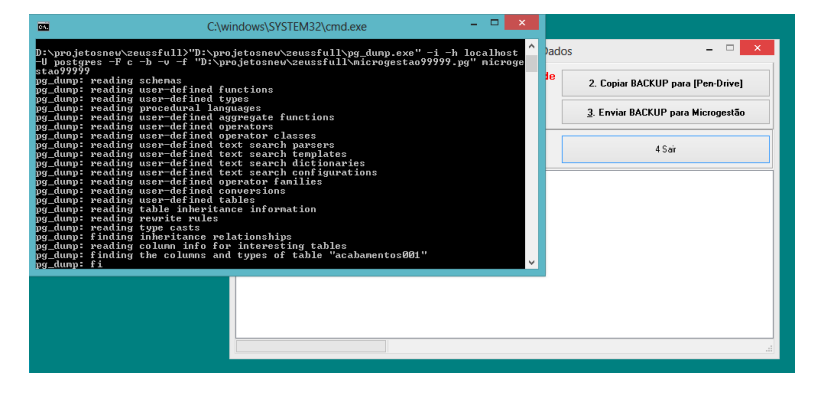

# Passo 2. Copiar para Pen-Drive ou HD Externo

Selecione a letra do pen-drive/HD Externo, clique: [Copiar BACKUP para Pen-Drive]

Aparecerá uma tela tipo DOS (PRETA), AGUARDE que a mesma fechará sozinha

| C:\win                                                                                                    | dows\SYSTEM32\cmd.exe - | - 🗆 🗙         |                                                                           |                                                                      |
|----------------------------------------------------------------------------------------------------|-------------------------|---------------|---------------------------------------------------------------------------|----------------------------------------------------------------------|
| Jpdating 156.pcx<br>Jpdating 137.pcx<br>Jpdating 138.pcx<br>Jpdating 140.pcx<br>Jpdating 140.pcx<br>Jpdating 141.pcx<br>Jpdating 144.pcx<br>Jpdating 144.pcx<br>Jpdating 144.pcx<br>Jpdating 144.pcx<br>Jpdating 146.pcx<br>Jpdating 145.pcx<br>Jpdating 145.pcx<br>Jpdating 152.pcx<br>Jpdating 152.pcx<br>Jpdating 153.pcx<br>Jpdating 153.pcx |                         |               | up do Banco de Dado<br>elecione Unidade<br>(Pen-Drive)<br>H<br>Pasta<br>/ | s X<br>2. Copiar BACKUP para (Pen-Drive)<br>UPLoad (Enviar)<br>4 Sat |
|                                                                                                    |                         | Disconnected. |                                                                           |                                                                      |

# Passo 3. Enviar cópia para servidores Microgestão (Opcional mais muito importante)

Clique: [Enviar Backup para Microgestão]

No quadro abaixo aparecerá as mensagens de conexão e seu andamento.

| Ba Ba                                                                           | ckup do Banco de Dado            | os – 🗆 ×                                                                       |  |  |  |  |
|---------------------------------------------------------------------------------|----------------------------------|--------------------------------------------------------------------------------|--|--|--|--|
| 1. Gerar Cópia (BACKUP) do Banco de Dados<br>dentro da Pasta do ERP Microgestão | Selecione Unidade<br>(Pen-Drive) | 2. Copiar BACKUP para [Pen-Drive]<br><u>3</u> . Enviar BACKUP para Microgestão |  |  |  |  |
| FTP FTP FTP host name   MG Site 189.19.83.19                                    | Pasta<br>/                       | 4 Sair                                                                         |  |  |  |  |
| Connecting to 189.19.83.19.<br>Connected.<br>Disconnecting.<br>Disconnected.    |                                  |                                                                                |  |  |  |  |

#### Após o término o sistema avisará

| 3ACKUP) do           | Banco de Dados | Selecione Unidade<br>(Pen-Drive) | 2. Copiar BACKUP para (P |        |  |
|----------------------|----------------|----------------------------------|--------------------------|--------|--|
| asta do ERP          | Microgestao    |                                  | UPLoad (Envia            |        |  |
|                      |                | Information                      | ×                        |        |  |
| FTP host<br>189.19.8 | Envio Ok       |                                  |                          | 4 Sair |  |
|                      |                |                                  | ОК                       |        |  |